# **Installation Instructions**

### Introduction

Thank you for purchasing Setting/monitoring tools for the C Controller module (SW4PVC-CCPU-E).

This document explains how to install and uninstall. Please read carefully before installing the product to your personal computer.

## Installation

Install Setting/monitoring tools for the C Controller module to the personal computer.

### Confirm before installation

- Log on to the personal computer as a user having the "Administrator" (computer administration) privilege.
- Close all the applications running under Microsoft<sup>®</sup> Windows<sup>®</sup> Operating System before installation. If the product is installed while other applications are running, it may not operate normally.

1. Insert the CD-ROM to the CD-ROM drive. Double click the "setup.exe" file on the CD-ROM.

2. Following the on-screen instructions, select or enter the necessary information.

### Point

For precautions on installation, refer to Setting/Monitoring Tools for the C Controller Module Operating Manual.

## Operating Environment

| Item                                           | Contents                                                                                                    |
|------------------------------------------------|----------------------------------------------------------------------------------------------------|
| Personal computer<br>main body                 | Windows <sup>®</sup> supported personal computer                                                                                                    |
| CPU                                            | Intel <sup>®</sup> Core <sup>TM</sup> 2 Duo Processor 2GHz or more                                                                                                    |
| Required memory                                | Recommended 1GB or more                                                                                                    |
| Available hard disk capacity                   | When installing: HDD available capacity is 2.7GB or more.<br>When operating: Virtual memory available capacity is 512MB or more.                                                                                                    |
| Disk drive                                     | CD-ROM supported disk drive                                                                                                    |
| Monitor                                        | Resolution 1024 x 768 pixels or higher                                                                                                    |
| OS<br>(Japanese version or<br>English version) | Microsoft® Windows® 8.1 Operating System<br>Microsoft® Windows® 8.1 Pro Operating System<br>Microsoft® Windows® 8.1 Enterprise Operating System<br>Microsoft® Windows® 8 Operating System<br>Microsoft® Windows® 8 Pro Operating System<br>Microsoft® Windows® 8 Enterprise Operating System<br>Microsoft® Windows® 7 Starter Operating System<br>Microsoft® Windows® 7 Home Premium Operating System<br>Microsoft® Windows® 7 Professional Operating System<br>Microsoft® Windows® 7 Interprise Operating System<br>Microsoft® Windows® 7 Interprise Operating System<br>Microsoft® Windows® 7 Interprise Operating System<br>Microsoft® Windows® 7 Enterprise Operating System<br>Microsoft® Windows Vista® Home Basic Operating System<br>Microsoft® Windows Vista® Home Premium Operating System<br>Microsoft® Windows Vista® Business Operating System<br>Microsoft® Windows Vista® Ultimate Operating System<br>Microsoft® Windows Vista® Enterprise Operating System<br>Microsoft® Windows Vista® Enterprise Operating System<br>Microsoft® Windows Vista® Enterprise Operating System<br>Microsoft® Windows Vista® Enterprise Operating System<br>Microsoft® Windows Vista® Enterprise Operating System<br>Microsoft® Windows Vista® Enterprise Operating System<br>Microsoft® Windows Vista® Enterprise Operating System<br>Microsoft® Windows XP Professional, Service Pack 2 or later<br>Microsoft® Windows® XP Home Edition, Service Pack 2 or later |
| interface<br>(CPU connected<br>directly)       | USB port<br>Ethernet port                                                                                                    |

#### Precautions

- If .NET Framework 2.0 and Windows Installer 3.0 are not installed to the personal computer to which Setting/monitoring tools for the C Controller module is to be installed, approximately 350MB of memory is required in the system drive to install them.
- For Windows<sup>®</sup> 8 and Windows<sup>®</sup> 8.1, if .NET Framework 3.5 (including .NET 2.0 and 3.0) is invalid on the personal computer to which Setting/monitoring tools for the C Controller module is to be installed, it needs to be valid.
- The following functions cannot be used when the computer is running under Windows<sup>®</sup> XP, Windows Vista<sup>®</sup>, Windows<sup>®</sup> 7, Windows<sup>®</sup> 8 or Windows<sup>®</sup> 8.1. This product may not perform properly, when these functions are used.
  - Activating the application with Windows<sup>®</sup> compatible mode.
  - Simplified user switch-over
  - Remote desktop
  - Large font size (Advanced setting of Display Properties)
  - DPI setting other than 100%
  - (set the size of text and illustration other than [smaller-100%])
  - 64-bit edition<sup>\*1</sup>
  - Windows XP Mode
  - Windows Touch or Touch
    Modern UI
  - Client Hyper-V
    - \*1 :Supported by Windows<sup>®</sup> 7, Windows<sup>®</sup> 8 and Windows<sup>®</sup> 8.1.
- Use the product as a user having a privilege higher than 'Standard user' or 'Administrator' for Windows Vista<sup>®</sup>, Windows<sup>®</sup> 7, Windows<sup>®</sup> 8, and Windows<sup>®</sup> 8.1.
- The screens of this product may not perform properly when multi-display is set on Display Properties.
- For Windows  $^{\textcircled{B}}$  8 or Windows  $^{\textcircled{B}}$  8.1, set the screen resolution higher than 1152 x 864 pixels.

## **Motice**

- Reprinting or reproducing the part or all of the contents of this document in any form for any purpose without the permission of Mitsubishi Electric Corporation is strictly forbidden.
- Although we have made the utmost effort to follow the revisions of the software and hardware, in some cases, unsynchronized matter may occur.
- The information in this document may be subject to change without notice.

## Product Makeup

| Model name                                                               | Product name                                                                                                    | Quantity |
|--------------------------------------------------------------------------|----------------------------------------------------------------------------------------------------|----------|
| SW4PVC-CCPU-E<br>(English version package)<br>(Standard license product) | Setting/Monitoring Tools for the<br>C Controller Module (CD-ROM)                                                        | 1        |
|                                                                          | Installation Instructions<br>(This document)                                                                            | 1        |
|                                                                          | End-user software license agreement                                                                                     | 1        |
|                                                                          | Software registration notice                                                                                            | 1        |
|                                                                          | License Certificate                                                                                                    | 1        |
|                                                                          | Industrial development tool purchasing form<br>Development Tools:<br>Workbench Node lock License<br>Version Number: 3.2 | 1        |

#### Acknowledgements

- We do not guarantee those commercially available Microsoft<sup>®</sup> Windows<sup>®</sup> Operating System products that are introduced in this manual.
- This software's copyright is owned by Mitsubishi Electric Corporation.
- This software needs to be purchased one license per computer.
- ${\scriptstyle \bullet}$  This product (including manual) can be used under the Software License Agreement only.
- We do not take any responsibilities for the consequences of operating this product (including manual).

## Installation of USB driver

In order to communicate with a C Controller module via USB, a USB driver needs to be installed.

For a USB driver installation procedure, refer to Setting/Monitoring Tools for the C Controller Module Operating Manual.

## Uninstallation

Delete Setting/Monitoring Tools for the C Controller Module from the personal computer.

**1.** Uninstall Setting/Monitoring Tools for the C Controller Module from the control panel of Windows<sup>®</sup>.

Microsoft, Windows, Windows Vista are trademarks or registered trademarks of Microsoft Corporation in the United States and other countries. Intel Core 2 Duo is trademark or registered trademark of Intel Corporation in the United States and other countries.

Ethernet is a trademark or registered trademark of Xerox Corporation.

All other company names and product names used in this document are trademarks or registered trademarks of their respective companies.